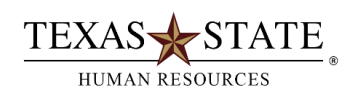

## Tracking of Staff Hours Worked per Week Report

## When to use Transaction ZTRKHRSSTF

The Hours Worked Tracking report, SAP transaction **ZTRKHRSSTF**, provides the availability to track the number of weeks worked to determine if the employee is approaching the maximum work period allowed per fiscal year. The report is accessible through SAP GUI and is available to office personnel who have the security roles of Supervisor or Department Head. Department personnel will enter their organizational unit or can also search by individual Person ID (PLID) or Personnel Assignment number (PERNR).

**1. SUMMARY REPORT:** provides the hourly staff employee's PLID, name, organizational unit, administrator name, supervisor name and the total number of weeks the hourly staff employee has worked a 20 hr or more work week.

**2. DETAILED REPORT:** provides the hourly staff employee's PLID, name, organizational unit, administrator name, supervisor name, begin and end date of the week reported and the actual number of hours worked that particular week.

## Instructions

- Log into SAP GUI
- Enter ZTRKHRSSTF in the white transaction field box and click the green check or press the Enter key on your keyboard
- Enter the Begin Date and End Date for the period you are monitoring
- Enter your Organizational Unit number OR the employee's PLID or PERNR
- The TRS Weekly Counter pre-populates to count for >19 weeks. Change this number to the number of weeks you are wishing to track
- Select the Detailed Report or Summary Report option
- Click Execute

| Tracking Hours Worked   Period   Begin Date   End Date                                                                                                    | 문<br>Program Edit Goto System H | ep                         |
|----------------------------------------------------------------------------------------------------|---------------------------------|----------------------------|
| Tracking Hours Worked     Period   Begin Date   End Date     Selection   Person ID   Personnel number   Employment status   Imployee group   B   to   Personnel area   Imployee group   B   to   Payroll area   Organizational unit     Imployee Limit   TRS 19 Week Limit   TRS Retiree Hourly Limit     Imployee foutput   Detailed Report   Summary Report   ALV Layout Variant                                                                                                    | S 1                             |                            |
| Period   Begin Date   End Date     Selection   Person ID   Personnel number   Employment status   Imployment status   Imployment statu                                                                                                    | Tracking Hours Worked           | d /                        |
| Period Begin Date End Date End Date Selection Person ID Personnel number Employment status Personnel area Personnel subarea Employee group B Employee subgroup 07 to 06 to 5 Employee subgroup 07 to 06 to 5 Employee subgroup 07 to 06 to 19 to 19 to 10 to 19 to 10 to 10 to   | ۵ 🔁 🔁                           |                            |
| Begin Date   End Date     Selection     Person ID   Personnel number   Employment status   Imployment status   Imployment status <tr< td=""><td>Period</td><td>/</td></tr<>                                                                                                    | Period                          | /                          |
| End Date Selection Person ID Personnel number Employment status Personnel area Personnel subarea Employee group B to Personnel subarea Employee subgroup 07 to 08 S Payroll area S1 to S Payroll area S1 to S Payroll area S Payroll area S Payroll area S Payroll area S Payroll area S Payroll area S Payroll area S Payroll area S Payroll area S Payroll area S Payroll area S Payroll area S Payroll area S Payroll   | Begin Date                      |                            |
| Selection   Person ID   Personnel number   Employment status   Ø   to   Personnel area   Personnel subarea   Employee group   B   Employee group   B   Employee subgroup   07   Payroll area   Organizational unit   TRS 19 Week Limit   O TRS Retiree Hourly Limit   V0041 - Y5       Select Type of Output  Detailed Report  Summary Report  ALV Layout Variant                                                                                                    | End Date                        |                            |
| Person ID       to       Image: Second Second Seco                                                     | Selection                       | /                          |
| Personnel number       to         Employment status       ●         Personnel area       to         Personnel subarea       to         Employee group       B         Employee group       B         Employee group       07         Payroll area       S1         Organizational unit       to         Additional Selection       TRS Weekly counter         TRS 19 Week Limit       O TRS Weekly counter         403b Hourly Limit       TRS Retiree Hourly Limit         Detailed Report       O         Summary Report       ●         ALV Layout Variant       ●                                                                                                    | Person ID                       | to 🗳                       |
| Employment status                                                                                                    | Personnel number                | to 😒 /                     |
| Personnel area       to         Personnel subarea       to         Employee group       B         Employee group       07         Payroll area       S1         Organizational unit       to         Additional Selection       TRS Weekly counter         TRS 19 Week Limit       O TRS Weekly counter         403b Hourly Limit       TRS Retiree Hourly Limit         Select Type of Output         Detailed Report         Summary Report         ALV Layout Variant                                                                                                    | Employment status               | 🖬 0 to 🔛 📌 🖉               |
| Personnel subarea       to         Employee group       B         Employee subgroup       07         Payroll area       S1         Organizational unit       to         Additional Selection       TRS Weekly counter         TRS 19 Week Limit       O TRS Weekly counter         403b Hourly Limit       O TRS Retiree Hourly Limit         Belect Type of Output         Detailed Report         Summary Report         ALV Layout Variant                                                                                                    | Personnel area                  | to 😒 /                     |
| Employee group B to Comparison of the second second   | Personnel subarea               | to 🗳 /                     |
| Employee subgroup 07 to 068 9<br>Payroll area S1 to 068 9<br>Organizational unit to 96<br>Additional Selection<br>TRS 19 Week Limit © TRS Weekly counter 19<br>403b Hourly Limit © 403b Limit<br>TRS Retiree Hourly Limit 0 TRS Retiree Hourly Limit 00041 - Y5<br>Select Type of Output<br>Detailed Report ©<br>Summary Report ©<br>ALV Layout Variant                                                                                                    | Employee group                  | B to                       |
| Payroll area     S1     to       Organizational unit     to     Image: Signature of the signature of the signat the signature of the signat the signature of the signatur                                                                              | Employee subgroup               | 07 to 08 😒 /               |
| Organizational unit     to       Additional Selection     TRS Weekly counter       TRS 19 Week Limit     • TRS Weekly counter       403b Hourly Limit     • 403b Limit       TRS Retiree Hourly Limit     • TRS Retiree Hourly Limit       Select Type of Output       Detailed Report       Summary Report       ALV Layout Variant                                                                                                    | Payroll area                    | S1 to 😒                    |
| Additional Selection TRS 19 Week Limit O TRS 19 Week Limit TRS Retiree Hourly Limit TRS Retiree Hourly Limit Detailed Report Summary Report ALV Layout Variant                                                                                                    | Organizational unit             | to 😒                       |
| TRS 19 Week Limit <ul> <li>TRS Weekly counter</li> <li>403b Hourly Limit</li> <li>403b Limit</li> <li>TRS Retiree Hourly Limit</li> <li>TRS Retiree Hourly Limit<td>Additional Selection</td><td></td></li></ul>                                                                                                    | Additional Selection            |                            |
| 403b Hourly Limit 0 403b Limit<br>TRS Retiree Hourly Limit 0 TRS Retiree Hourly Limit 0 TRS Retiree Hour | TRS 19 Week Limit               | TRS Weekly counter 2 19    |
| TRS Retiree Hourly Limit O TRS Retiree Hourly Limit UT0041 - Y5 Select Type of Output Detailed Report Summary Report ALV Layout Variant                                                                                                    | 403b Hourly Limit               | O 403b Limit               |
| Select Type of Output Detailed Report Summary Report ALV Layout Variant                                                                                                    | TRS Retiree Hourty Limit        | O TRS Retiree Hourly Limit |
| Detailed Report O<br>Summary Report ©<br>ALV Layout Variant                                                                                                    | Select Type of Output           | ,                          |
| Summary Report   ALV Layout Variant                                                                                                    | Detailed Report                 | 0                          |
| ALV Layout Variant                                                                                                    | Summary Report                  | ۲                          |
|                                                                                                    | ALV Layout Variant              |                            |